# upland Ultriva

## Ultriva 8.0 and Above

# Approve or Reject Supplier Reschedule Request

### **Reference Guide**

#### **Table of Contents**

(Click to follow link)

| Home/Default Order Tracking – Approve/Reject Supplier Reschedule Request | . 2 |
|--------------------------------------------------------------------------|-----|
| Actions – Approve/Reject Supplier Reschedule Request                     | . 5 |

### Home/Default Order Tracking – Approve/Reject Supplier Reschedule Request

Important – If the supplier reschedules an order, it must be approved or rejected prior to being shipped.

To navigate to Approve Supplier Reschedule Request, select the "Plant or "Workcenter"

| ≡        | upland Ultriva                            | Ultriva Demo           |                           | 🔍 💟 🕐 🕕 ultriva user 🔻    |
|----------|-------------------------------------------|------------------------|---------------------------|---------------------------|
|          | Buyer Home 🗸                              | Business Unit:         | Plant One   Application   | Application (Plant) 👻 🍸 🛄 |
|          |                                           |                        | Plant                     | ·                         |
| $\sim$   | Inventory Health (Items - Stock Out Risk) | Alerts                 | Ellanef Manufacturing     | mendations                |
|          |                                           | You have no new alerts | Finished Goods Warehouse  |                           |
|          | 370 88 541                                |                        | Global Manufacturing Firm |                           |
| land     | Items Items Items                         |                        | Plant One                 | 0 0                       |
| - In mil | High Medium Low                           | _                      | Ram Jack                  | Expedite Cancel           |
| ~        |                                           |                        | Workcenter                | career                    |
| 0111     |                                           |                        | 3PL                       |                           |
| ţ        | Order Tracking                            |                        | Aisin Assembly Line 1     |                           |
|          |                                           |                        | Aisin Pain line           | MONTHLY                   |
| ⊞        | 13 602 2306 846                           |                        | BAWA                      | Receive Goods             |
| , alley  | 13 032 3390 840                           |                        | Create Spike Order        | Analyze Material Status   |

From the **Home/Default** screen, **place** the cursor in the "**Order Tracking/Orders Awaiting Approval**" field.

| ≡                       | upland Ultriva                                                                                              | Ultriva Demo             | 🔍 💟 🕐 🌔 ultriva user 🕶                                                            |
|-------------------------|----------------------------------------------------------------------------------------------------|--------------------------|-----------------------------------------------------------------------------------|
| â                       | Buyer Home 🗸                                                                                                | Business Unit: Plant One | ✓ Application: Application (Plant) ✓ ▼ ☑                                          |
|                         | Inventory Health (Items - Stock Out Risk)                                                                   | Alerts                   | MRP Order Recommendations                                                         |
| -                       |                                                                                                    | You have no new alerts   |                                                                                   |
| 52                      | <b>368 88 542</b>                                                                                           |                          |                                                                                   |
| <u>100001</u><br>190001 | Items Items Items                                                                                           |                          |                                                                                   |
| ĩ                       | High Medium Low                                                                                             |                          | Defer Expedite Cancel                                                             |
| ¢)                      | Order Tracking                                                                                              |                          | My Routines                                                                       |
| m                       |                                                                                                    | _                        | DAILY MONTHLY                                                                     |
|                         | 22 682 963 836                                                                                              | 5                        | elease Orders Receive Goods                                                       |
| ŝ                       | Orders Orders Not yet Orders past Orders past<br>Awaiting <u>Acknowledged</u> due for Shipping for Receipts |                          | reate Spike Urder Analyze Material Status pprove Virtual Kanban View Receipts Due |
|                         |                                                                                                    |                          |                                                                                   |

#### A selection list appears. Click on "Reschedule Approval"

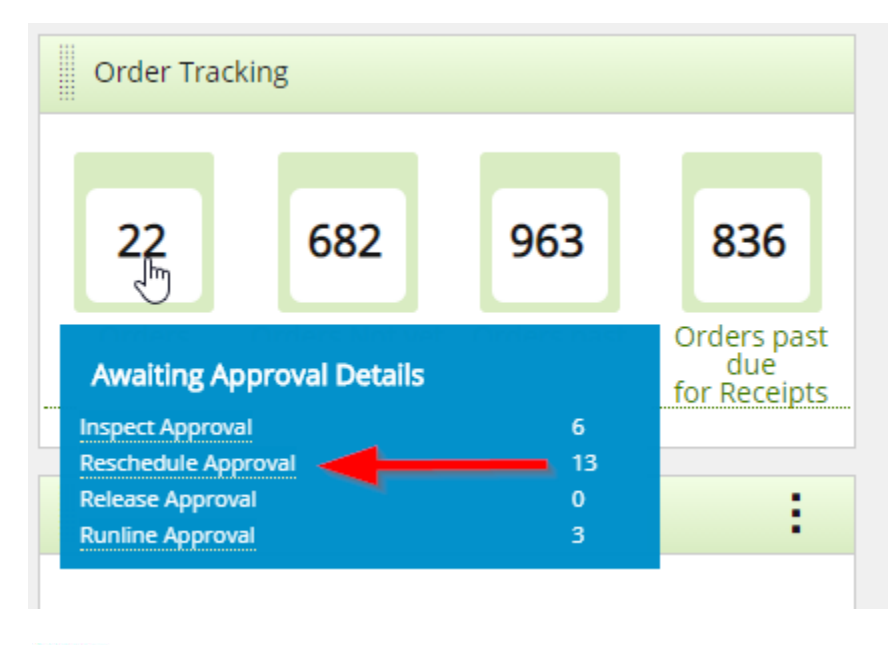

Quick Tip – Notes may be attached at this time by clicking on the "Attach Notes" button. If the request will be rejected, it may be a good idea to send the supplier a "Note" as to why it is being "Rejected".

Click in the selection box at the column heading to select all cards or select the cards individually. A checkmark will appear. Click on the "Approve" button to accept the request or click on the "Reject" button to reject the request.

| Approve Supplier Reschedule Cards List |         |                         |              |          |               |                 | - <b>+</b>     | •           | 1              | 👁 Views 👻 🔒 Pri | nt 📝 Export 💡        |                      |
|----------------------------------------|---------|-------------------------|--------------|----------|---------------|-----------------|----------------|-------------|----------------|-----------------|----------------------|----------------------|
| Find Card II                           | )       | #4                      | # <u>_</u>   |          |               |                 |                | Appro       | ve 🕨 Reject    | 🛛 Attac         | h Notes 🗲 Back To    | Items                |
| Sorted by                              | : Item, | , Regd Receive,         | Card ID      |          |               |                 |                |             |                |                 | Viewing 1 to 10 of 1 | 3 ◀ Page 1 ▼ of 2 ▶  |
|                                        |         | Reschedule<br>Direction | Card ID 1    | Item 1   | Description 1 | Supplier Name 🍈 | Release Date 1 | Reqd Ship 🧍 | Reqd Receive 1 | Card<br>Qty     | New Req Ship Date 🍈  | New Req Receive Date |
| <b>Ø</b>                               | <       | ⊳                       | KCDA7U4CNAGQ | 10013021 | TRIPOD GI2300 | ACME, Ltd.      | 05/11/2016     | 05/13/2016  | 05/17/2016     | 1               | 04/16/2020           | 04/20/2020           |
| <b>\$</b>                              |         | *                       | KCDB5PNCNAGA | 10013021 | TRIPOD GI2300 | ACME, Ltd.      | 08/17/2016     | 08/17/2016  | 08/19/2016     | 1008            | 04/16/2020           | 04/20/2020           |

#### If "Approve" was selected, the "Supplier Reschedule Successfully Approved"

| Appr      | ove Supplier Reschedule Cards Re | 0        |                                            |
|-----------|----------------------------------|----------|--------------------------------------------|
|           |                                  |          | 🗲 Back To Items 🛛 🗲 Back To Cards          |
| Following | Cards were successful            |          |                                            |
|           | Card ID                          | Item     | Description                                |
|           | KCDA7U4CNAGQ                     | 10013021 | Supplier Reschedule Successfully Approved. |

#### If "Reject" was selected, the "Supplier Reschedule Successfully Rejected"

| Reje      | ct Supplier Reschedule Cards Re |        | 8                                          |                 |                 |
|-----------|---------------------------------|--------|--------------------------------------------|-----------------|-----------------|
|           |                                 |        |                                            | + Back To Items | + Back To Cards |
| Following | Cards were successful           |        |                                            |                 |                 |
|           | Card ID                         | Item   | Description                                |                 |                 |
|           | KCDJS7VCNAY7                    | 458962 | Supplier Reschedule Successfully Rejected. |                 |                 |

#### Actions – Approve/Reject Supplier Reschedule Request

*Important – If the supplier reschedules an order, it must be approved or rejected prior to being shipped.* 

To navigate to Approve Supplier Reschedule Request, select the "Plant or "Workcenter"

| ≡     | upland Ultriva                            | Ultriva Demo                    | 🖌 🔍 🗘 🕐 🕐 ultriva user 🕶                   |
|-------|-------------------------------------------|---------------------------------|--------------------------------------------|
| Â     | Buyer Home -                              | Business Unit: Plant Or         | one - Application: Application (Plant) - T |
| _     | Inventory Health (Items - Stock Out Risk) | Plant Plant                     | mendations                                 |
| M     |                                           | You have no new alerts Finished | d Goods Warehouse                          |
| )<br> | 370 88 541                                | Global M                        | Manufacturing Firm                         |
| 10000 | Items Items Items                         | Plant On                        | ne <b># 0 0</b>                            |
| lend  | High Medium Low                           | Ram Jaci                        | Expedite Cancel                            |
| Ш     |                                           | Workce<br>3PL                   | enter                                      |
| ţ     | Order Tracking                            | Aisin Ass                       | ssembly Line 1                             |
| _     |                                           | Aisin Pai                       | ain line MONTHLY                           |
| ⊞     | 13 692 3396 846                           | BAWA                            | Receive Goods                              |
| مالم  |                                           |                                 | Create Spike Order Analyze Material Status |

#### Click on "Actions"

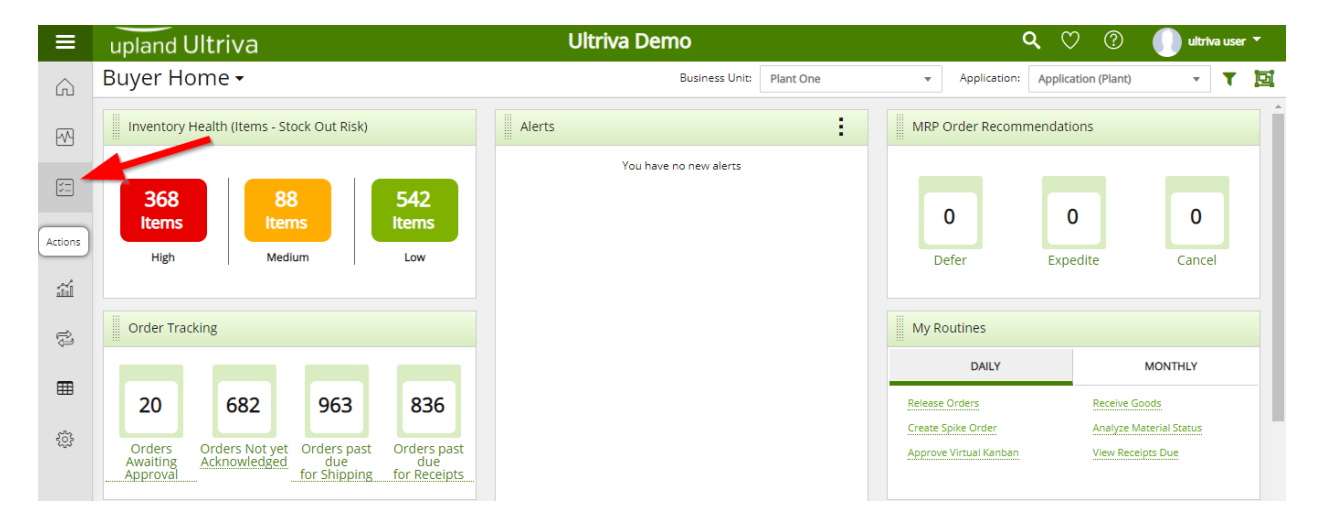

#### Click on "Approve Supplier Reschedule Request"

| Actions |                                                                                                    |   |                                                                                                   |   |                                                                                                    |   |                                              | • | 2 |
|---------|----------------------------------------------------------------------------------------------------|---|---------------------------------------------------------------------------------------------------|---|----------------------------------------------------------------------------------------------------|---|----------------------------------------------|---|---|
| ∽ Buyer | Actions                                                                                                    |   |                                                                                                   |   |                                                                                                    |   |                                              |   | : |
| ¥       | Release<br>Manually release Cards that have been<br>consumed. Depending on how the<br>system is set up a Card will be<br>considered consumed when the<br>box/bin is either opened or emptied | ¥ | Recall<br>If you accidentally marked a Card as<br>consumed. You can undo that<br>transaction here | Ø | Approve Supplier Reschedule<br>Request<br>Approve supplier reschedule requested<br>Cards. You will see a list of all Cards<br>waiting for Approval and you can select<br>the ones to approve | ~ | Return Material<br>Return material to stores | ĸ |   |

Click on the dropdown arrow and select the "Supplier". Click on the "Go" button.

| Approve Supplier Reschedule Items List                                                                                                    | T Filters 👻 👁 Views 👻 🖨 | Print 🕑 Export 💡 😤 |
|----------------------------------------------------------------------------------------------------|-------------------------|--------------------|
| Supplier Cards Show Category RY<br>Bob L Head Supplies (12670) X I All V I Ltems List V All All I I All I All | ·                       |                    |
| Filter By Select Operator Enter Value                                                                                                    |                         |                    |

The "Reschedule Approval" items appear. Click on the part number to advance to the next screen or click on the line item to highlight the line. Click on the "Show Cards" button.

| Ap        | prove Supplier Reschedule Item | ns List 🔻          | Tilters 👻 🕐         | Views 👻 🔒 Print 📝 Expo | ort 🕜 😤       |
|-----------|--------------------------------|--------------------|---------------------|------------------------|---------------|
| Sup<br>Bo | plier Cards                    | Show Category      | RYG                 |                        |               |
| Filte     | er By 💌 Select Operator 💌      | Enter Value Go >   |                     |                        |               |
| Find Ite  | m 🦗 🍂                          |                    |                     |                        | E Show Cards  |
| Sorted    | by: Item                       |                    |                     |                        | 1 to 2 of 2   |
| RYG 1     | Item 1                         | Description 1      | Supplier Name 1     | Total Qty 🏌            | Total Cards ↑ |
|           | 458962                         | Test Valves        | Bob L Head Supplies | 40                     | 8             |
|           | LJM-Testitem222                | Lori Test Item 222 | Bob L Head Supplies | 25                     | 1             |
|           |                                |                    |                     | [                      | E Show Cards  |
|           |                                |                    |                     |                        |               |

Quick Tip – Notes may be attached at this time by clicking on the "Attach Notes" button. If the request will be rejected it may be a good idea to send the supplier a "Note" as to why it is being "Rejected"

Click in the selection box at the column heading to select all cards or select the cards individually. A checkmark will appear. Click on the "Approve" button to accept the request or click on the "Reject" button to reject the request.

| Approve Supplier Reschedule Cards List |       |                         |              |          |               |                 | - <b>+</b>     | +           | 1              | 👁 Views 👻 🔒 Prin | t 📝 Export 🛛 😮        |                      |
|----------------------------------------|-------|-------------------------|--------------|----------|---------------|-----------------|----------------|-------------|----------------|------------------|-----------------------|----------------------|
| Find Card IE                           | )     | #4                      | <b>M</b>     |          |               |                 |                |             | ve 🕨 Reject    | 🛛 Attac          | h Notes 🔶 Back To I   | tems                 |
| Sorted by:                             | ltem, | Read Receive,           | Card ID      |          |               |                 |                |             |                |                  | Viewing 1 to 10 of 13 | Page 1      of 2     |
|                                        |       | Reschedule<br>Direction | Card ID 1    | ltem 1   | Description 1 | Supplier Name 1 | Release Date 🧻 | Reqd Ship 🗍 | Reqd Receive 1 | Card<br>Qty      | New Req Ship Date     | New Req Receive Date |
| <b>Ø</b>                               | <     | ⊳                       | KCDA7U4CNAGQ | 10013021 | TRIPOD GI2300 | ACME, Ltd.      | 05/11/2016     | 05/13/2016  | 05/17/2016     | 1                | 04/16/2020            | 04/20/2020           |
| <b>1</b>                               |       | ⊳                       | KCDB5PNCNAGA | 10013021 | TRIPOD GI2300 | ACME, Ltd.      | 08/17/2016     | 08/17/2016  | 08/19/2016     | 1008             | 04/16/2020            | 04/20/2020           |

#### If "Approve" was selected, the "Supplier Reschedule Successfully Approved"

| Appr      | ove Supplier Reschedule Cards Re | 0        |                                            |
|-----------|----------------------------------|----------|--------------------------------------------|
|           |                                  |          | ← Back To Items ← Back To Cards            |
| Following | Cards were successful            |          |                                            |
|           | Card ID                          | Item     | Description                                |
|           | KCDA7U4CNAGQ                     | 10013021 | Supplier Reschedule Successfully Approved. |

#### If "Reject" was selected, the "Supplier Reschedule Successfully Rejected"

| Rejec                           | t Supplier Reschedule Cards Res | 0      | )                                          |       |
|---------------------------------|---------------------------------|--------|--------------------------------------------|-------|
|                                 |                                 |        | ← Back To Items ← Back To                  | Cards |
| Following Cards were successful |                                 |        |                                            |       |
|                                 | Card ID                         | Item   | Description                                |       |
|                                 | KCDJS7VCNAY7                    | 458962 | Supplier Reschedule Successfully Rejected. |       |